# **SLIK FIKSER MAN**

## TERMINAL KLAR VENTER PÅ KASSETILKOBLING (ECR CONNECTION)

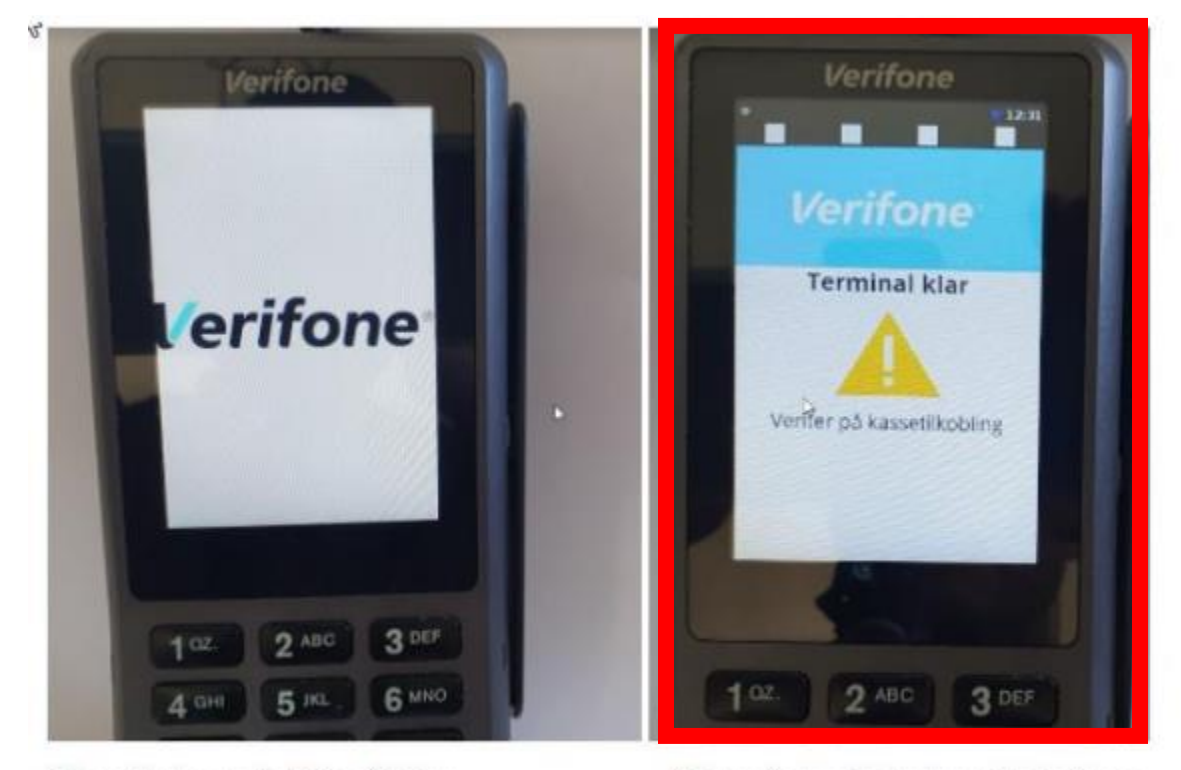

Slik ser display ut når ECR er tilkoblet.

Når terminalen ikke har kontakt med kasse

## **Finne IP-adresse til kassesystemet:**

### Gjør følgende på kasssesystemet:

Åpne Ledetekst/CMD ved å trykke på Windows Key + R, skriv "cmd" og trykk enter.
Skriv "ipconfig" i CMD-Vinduet og trykk enter.

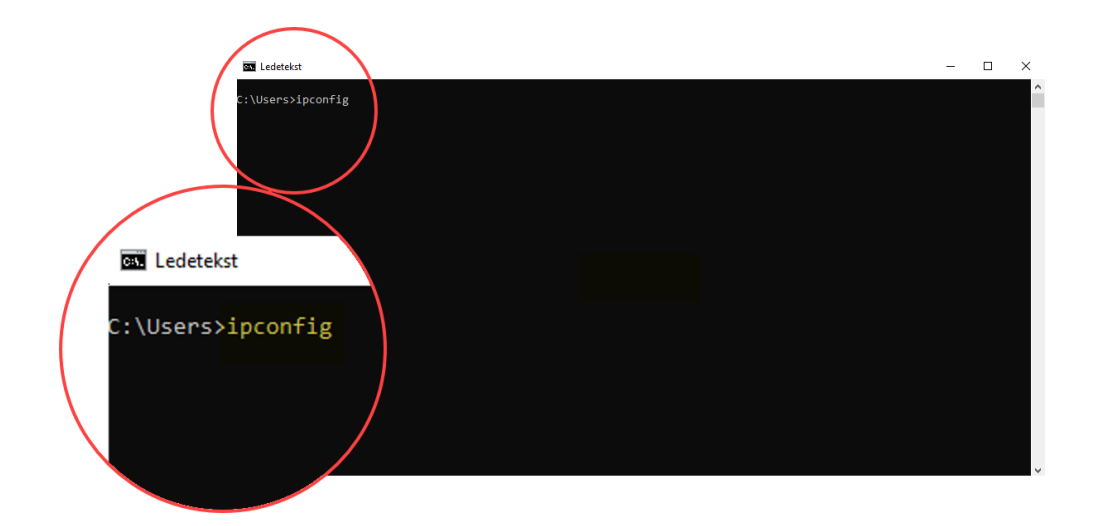

2. Du vil se flere nettverkskonfigurasjoner som er tilkoblet PC-en. For å finne IP-adressen til din PC, leter du etter "**IPv4-adresse**" under konfigurasjonen for din primære nettverksforbindelse (vanligvis "**Ethernet**" eller "**Wi-Fi**").

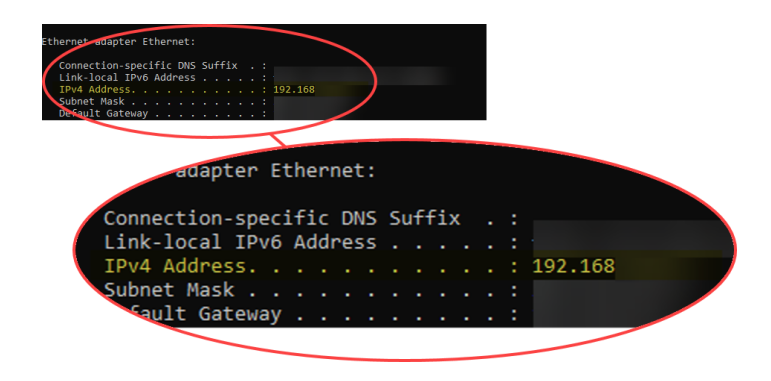

IP-adressen som vises etter "IPv4-adresse" er Kassesystemets IP-adresse.

**Merk:** Hvis du bruker et trådløst nettverk, kan det hende at din IP-adresse vil være dynamisk og kan endres hvis du kobler til et annet nettverk eller hvis du slår av og på nettverksforbindelsen.

3. Noter IP-Adressen (Denne adressen må være lik på betalingsterminalen)

## Sette Fast IP-adresse (ECR ) på bet.terminalen:

#### Gjør følgende på betalingsterminalen:

- 1. Åpne **menyen** ved å trykke på **4** + **6**, skriv Passordet "**1234**" og trykk **Grønn knapp**
- Gå inn på meny: Administrasjonsmeny > Settings > ECR > Sett ECR Adresse, og legg inn IP-adressen [ x.x.x.x ] til kassesystemet den skal koble seg mot. ECR Connection -IP Adresse MÅ være samme som på Kassesystemet for at bet.trminalen og kassesystemet kommuniserer!

#### 3. <u>Alternativt må følgende sjekkes:</u>

- a. Administrasjonsmeny > Settings > ECR > Set ECR PORT, denne skal alltid være satt til 9600
- b. Administrasjonsmeny > Settings > ECR > Choose comm. Device, velg riktig kommunikasjonen: Ethernet | Wi-fi | Ethernet via USB
- c. Administrasjonsmeny > Settings > Network fallback > Default, velg riktig kommunikasjonen: Ethernet | Wi-fi | Ethernet via USB
- d. Administrasjonsmeny > Settings > Network fallback >Fallback, Settes alltid til «None»